## **Unregister Touchnet 360u App**

Do you have a new cell phone but cannot install the app? Follow these steps to unregister your app and install it on your new phone:

- Step 1: Use this link: https://secure.touchnet.com/C21383 oneweb/Account/Dashboard
  - OR use this QR code to access your account:
- Step 2: Sign in with your SRU credentials

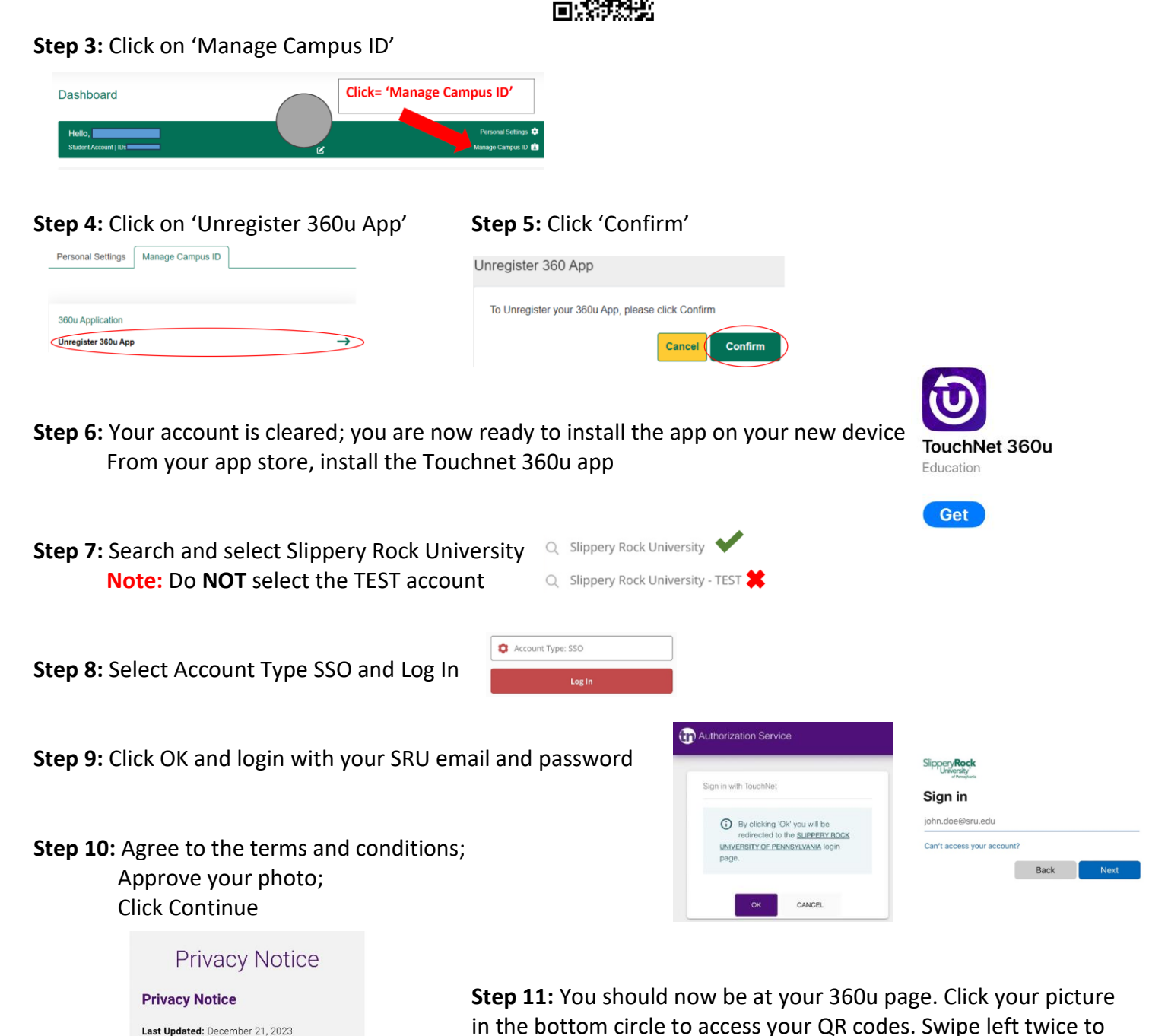

TouchNet Information Systems, Inc. ("TouchNet," "us", "we" or "our"), a <u>Global</u> <u>Payments</u> company, respects your rights and preferences regarding data privacy.

this Privacy Notice ("Notice"), we describe we collect, use, disclose, and dispose of personal information that we collect from our

Disagree Agree

see your Dining & ARC Access QR code